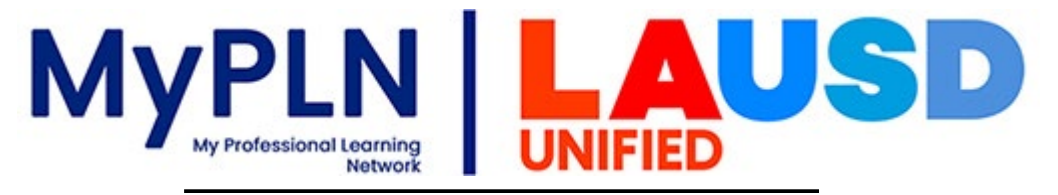

# How to Search and Complete Training

## Searching for Training

1. Navigate to the Global Search page by clicking on the **Search** button on the home page.

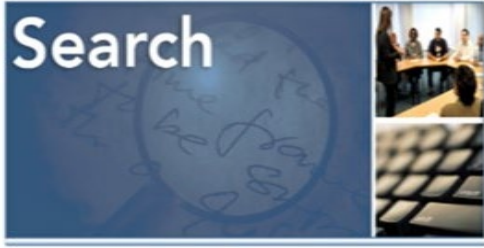

2. Enter key words related to the kind of content you are interested in.

|                | Global Search                                                                                                 |          |   |        |  |
|----------------|----------------------------------------------------------------------------------------------------|----------|---|--------|--|
| Training Clear | What would you like to search for?<br>Refine search                                                           | Training | • | Search |  |
| People         | 55-22-281 Resources for Teaching Film Appreciation to the<br>Young Adolescent<br>Event   Salary Point Courses |          |   |        |  |

### Enrolling in Training:

3. Once you have found the Training you would like to enroll in, click on the title.

|                | Global Search                                                    |          |   |        |
|----------------|------------------------------------------------------------------|----------|---|--------|
| Training Clear | Supper Program<br>Refine search                                  | Training | ¥ | Search |
| People         | Training results (130) FSD 2024-2025 Supper Program              |          |   |        |
|                | Online Class   Food Services (1)<br>FSD 2024-2025 Supper Program |          |   |        |

### 4. Select Launch.

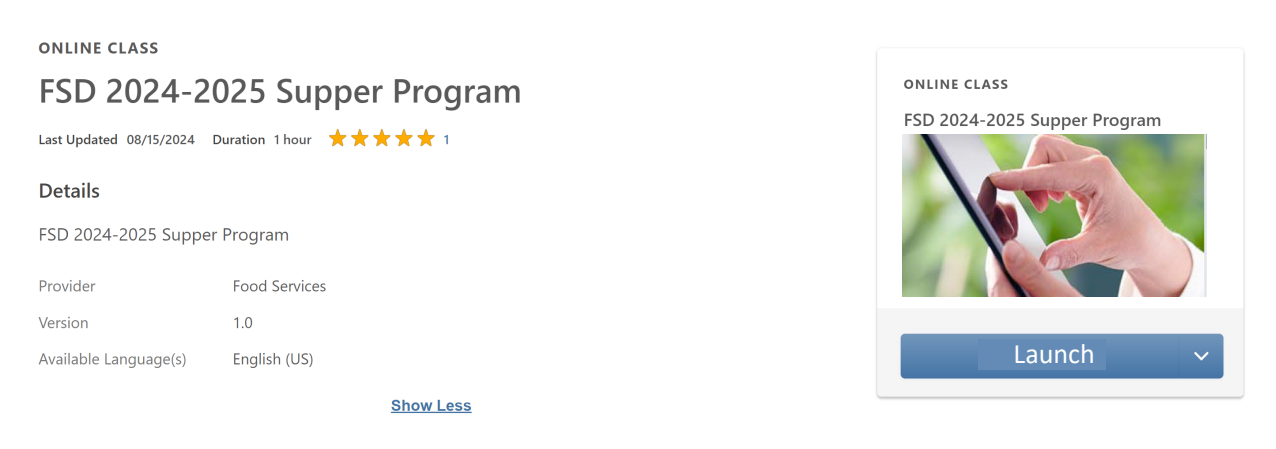

5. This will launch the presentation. **VIEW THIS TRAINING COMPLETELY** until you get the refresh symbol. Upon completion, close the presentation page. (Do not fast forward any parts of the presentation, you will not get credit for the class and will have to start the process over.)

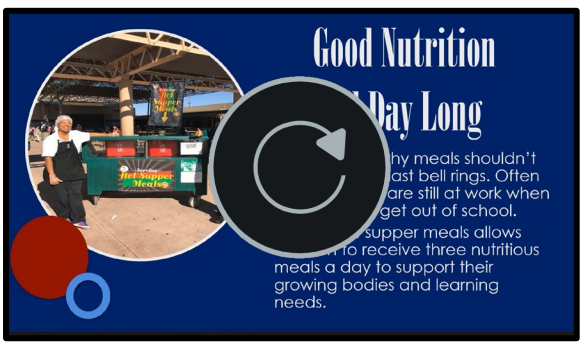

6. This will take you to your Transcript where you can view information about trainings you are enrolled in and/or completed. The **ACTIVE** button allows you to view Not Started or In Progress learning. Change to **COMPLETED** to view your Completed learning.

| Filter by Training Status Sort by               | Filter by Training Type                                                               | Search by Keyword |
|-------------------------------------------------|---------------------------------------------------------------------------------------|-------------------|
| Active   Date Adde                              | d 🔻 🛛 All Types 👻                                                                     | Search            |
| Search Results (19)                             |                                                                                       |                   |
| FSD 2024-2025 Supp<br>Due : No Due Date Status  | Der Program<br>: Registered Training Type : Online Class<br>•                         | View Training D   |
| FSD 2024-2025 Schoo<br>Due : No Due Date Status | bol Breakfast Program<br>: Registered Training Type : Online Class                    | View Training D   |
| FSD 2024-2025 Proc<br>Due : No Due Date Status  | uction Worksheets and Production Records<br>: Registered Training Type : Online Class | View Training D   |
| 1                                               |                                                                                       |                   |

### **Completion of Training:**

7. Verify your training has been completed by checking the status and date of completion. YOU DO NOT NEED TO PRINT A CERTIFICATE.

| Complete     | d 🔻                   | Date Added 🔻                               | All Types 🔹            |                            | Search |                  | Q |
|--------------|-----------------------|--------------------------------------------|------------------------|----------------------------|--------|------------------|---|
| Search Resul | ts (27)               |                                            |                        |                            |        |                  |   |
|              | FSD 2024<br>Completed | -2025 Supper Pro<br>: 7/30/2024 Status : C | ompleted Equivalent Tr | aining Type : Online Class |        | View Certificate | • |

CONGRATULATIONS ON COMPLETING YOUR PROFESSIONAL STANDARDS COURSE!